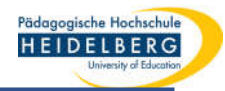

# Datei mit Foxit Editor Printer Pro als sichere PDF-Datei drucken

- Erklärung der Schritte anhand eines eigens hierfür erstellten Testzertifikats in Word -

1. Öffnen sie ihre Datei

**RZ** Anleitungen

2. Wählen Sie "Drucken" und dort den Foxit PDF Editor Printer

| Pädagogische Hachtschule<br>HEIDEUERISCHUM                                                                                                    |
|----------------------------------------------------------------------------------------------------|
| ZERTIFIKAT                                                                                                    |
| TEILNEHMER:IN: A                                                                                                    |
| Klicken Sie auf "Einfügen", und wählen Sie dann die gewünschten Elemente aus den<br>verschiedenen Katalogen aus. Designs und Formatvorlagen helfen auch dabei, die<br>Elemente Ihres Dokuments aufeinander abzustimmen. Wenn Sie auf "Design" klicken<br>und ein neues Design auswählen, ändern sich die Grafiken, Diagramme und SmartArt-<br>Grafiken so, dass sie dem neuen Design entsprechen. Wenn Sie Formatvorlagen<br>awwenden, ändern sich die Überschriften passend zum neuen Design. Sparen Sie Zeit in<br>Word dank neuer Schaltflächen, die angezeigt werden, wo Sie sie benötigen.                                                  |
| Zum Ändern der Weise, in der sich ein Bild in Ihr Dokument einfügt, klicken Sie auf das<br>Bild. Dann wird eine Schaltfläche für Layoutoptionen neben dem Bild angezeigt Beim<br>Arbeiten an einer Tabelle klicken Sie an die Position, an der Sie eine Zeile oder Spalte<br>hinzufügen möchten, und klicken Sie dann auf das Pluszeichen. Auch das Lesen ist<br>bequemer in der neuen Leseansicht. Sie können Teile des Dokuments reduzieren und<br>sich auf den gewünschten Text konzentrieren. Wenn Sie vor dem Ende zu lesen<br>aufhören müssen, merkt sich Word die Stelle, bis zu der Sie gelangt sind – sogar auf<br>einem anderen Gerät. |
| Video bietet eine leistungsstarke Möglichkeit zur Unterstützung Ihres Standpunkts.<br>Wenn Sie auf "Onlinevideo" klicken, können Sie den Einbettungscode für das Video<br>einfügen, das hinzugefügt werden soll. Sie können auch ein Stichwort eingeben, um<br>online nach dem Videoclip zu suchen, der optimal zu Ihrem Dokument passt. Damit Ihr<br>Dokument ein professionelles Aussehen erhält, stellt Word einander ergänzende Designs<br>für Kopfzeile, Fußzeile, Deckblatt und Textfelder zur Verfügung. Beispielsweise können<br>Sie ein passendes Deckblatt mit Kopfzeile und Randleiste hinzufügen.                                    |
| Klicken Sie auf "Einfügen", und wählen Sie dann die gewünschten Elemente aus den<br>verschiedenen Katalogen aus. Designs und Formatvorlagen helfen auch dabei, die<br>Elemente Ihres Dokuments aufeinander abzustimmen. Wenn Sie auf "Design" klicken<br>und ein neues Design auswählen, ändern sich die Grafiken, Diagramme und SmartArt-<br>Grafiken so, dass sie dem neuen Design entsprechen. Wenn Sie Formatvorlagen<br>anwenden, ändern sich die Überschriften passend zum neuen Design. Sparen Sie Zeit in<br>Word dank neuer Schaltflächen, die angezeigt werden, wo Sie sie benötigen.                                                  |
| Datum:                                                                                                    |

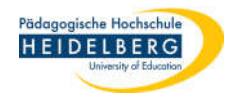

3. Wählen Sie die Druckereigenschaften und darin die Einstellung "High Quality Print" aus

## dem Dropdownmenü

| stellung Layout               |                                                          |             |                                                                  |                                       |
|-------------------------------|----------------------------------------------------------|-------------|------------------------------------------------------------------|---------------------------------------|
| Foxit-Konvertierungseins      | tellungen                                                |             | Standard                                                         | · · · · · · · · · · · · · · · · · · · |
| Diese Einstellung<br>Dateien. | en sind geeignet für hohe Druckqualität, aber mit relati | großen      | High Quality Print<br>PDF/A-1b<br>Smallest File Size<br>Standard |                                       |
| Standardeinstellungen:        | High Quality Print                                       | Bearbeiten  | USPTO                                                            |                                       |
| Farbe:                        | Farbe                                                    |             |                                                                  |                                       |
| Auflösung:                    | <b>500</b> ~                                             | ]           |                                                                  |                                       |
| PDF-Ergebnisse anzeiger       | 1                                                        |             |                                                                  |                                       |
| Ziel                          |                                                          |             |                                                                  |                                       |
| Zielordner:                   | Nach Dateinamen fragen 🗸 🗸                               | Durchsuchen |                                                                  |                                       |
| Wenn Datei vorhanden ist:     | Aufforderung für Benutzer 🗸 🗸                            |             |                                                                  |                                       |
|                               |                                                          | ani:        |                                                                  |                                       |
|                               |                                                          |             |                                                                  |                                       |

4. Wählen Sie den Button Bearbeiten neben "High Quality Print"

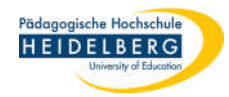

5. es öffnet sich nun ein Dialog mit diversen Einstellungsmöglichkeiten hier die einzelnen

Rubriken im Überblick: Standard werden hier Allgemein Beschreibung Änderungen Schriftart Diese Einstellungen erzielen ein Gleichgewicht zwischen vorgenommen, Druckqualität und Dateigröße. Bilder kann es sein, PDF-Standards dass der Wasserzeichen Dateioptionen Empfänger das Kopf-/Fußzeilen Für die schnelle Webansicht optimieren Dokument nicht Sicherheit Standard Kompatibel zu: V lesen kann, so Standard PDF-Infos zum Dokume er alte Software 1.6 Titel: nutzt 1.5 1.4 Betreff: 1.3 Autor: Schlüsselwörter: Für Infos Ersteller: zum Dokument Einstellungen bearbeiten Speichern unter... OK Abbrechen

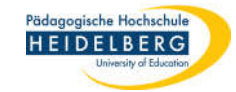

| Standard                                                    |                                                                                                    | 2                                                 |
|-------------------------------------------------------------|----------------------------------------------------------------------------------------------------|---------------------------------------------------|
| Allgemein                                                   | Schriftarten einbetten                                                                                                    |                                                   |
| Schriftart                                                  | Alle Schriftarten einbetten                                                                                                    | hier muss                                         |
| Bilder<br>PDF-Standards<br>Wasserzeichen<br>Konf-/Eußzeilen | <ul> <li>Sonderschriftarten einbetten</li> <li>Untere Liste für einzubettende Schriftarten verwenden</li> <li>Keine Schriftarten einbetten</li> <li>Warnmeldung anzeigen, wenn das Dokument Schriftarten enthält, die nicht eingebettet werden dürfen</li> </ul> | üblicher Weise<br>nichts<br>eingestellt<br>werden |
| Sicherheit                                                  | Liste für einzubettende Schriftarten:                                                                                                    |                                                   |
| Einstellungen bearbeiten                                    | Speichern unter OK Abbrechen                                                                                                    |                                                   |

Pädagogische Hochschule HEIDELBERG

| High Quality Print             |                             |                                                    |      |          |                |
|--------------------------------|-----------------------------|----------------------------------------------------|------|----------|----------------|
| Allgemein<br>Schriftart        | Farbbilder<br>Downsamplen:  | Bikubisches Downsampling auf v                     | 300  | ppi      |                |
| Bilder                         | D                           | für Bilder über:                                   | 450  | ppi      | üblicher Weise |
| PDF-Standards<br>Wasserzeichen | Komprimierung:<br>Qualität: | JPEG ~<br>Maximum ~                                |      |          | nichts         |
| Kopf-/Fußzeilen                | Graustufenbilder            |                                                    | 200  | DDI      | werden         |
| Sicherheit                     | Downsamplen:                | Bikubisches Downsampling auf v<br>für Bilder über: | 450  | ppi      |                |
|                                | Komprimierung:<br>Qualität: | JPEG ~<br>Maximum ~                                |      |          |                |
|                                | Schwarzweißbilder           | Rikubisches Deurospening auf                       | 1200 | ppi      |                |
|                                | Downsampien                 | für Bilder über:                                   | 1800 | _ ppi    |                |
|                                | Komprimierung:<br>Qualität: | JBIG2 ~<br>Verlustfrei ~                           |      |          |                |
|                                |                             |                                                    | I    |          |                |
| Einstellungen bearbeiten       | 1                           | Speichern unter                                    | OK.  | Abbreche | en             |

Pädagogische Hochschule HEIDELBERG

**High Quality Print** Allgemein Compliance-Standard: Kein Schriftart Kein Der angegebene Standard füpDF/A-1b können die gewünschte PDF/A-2b werden hier Bilder Änderungen PDF/A-2u PDF-Standards PDF/A-3b vorgenommen, PDF/A-3u Wasserzeichen kann es sein, Kopf-/Fußzeilen dass der Sicherheit Empfänger das Dokument nicht lesen kann, so er alte Software nutzt Einstellungen bearbeiten Speichern unter... OK: Abbrechen

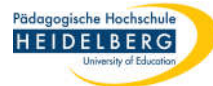

#### 6. Interessant für den Sicheren Druck ist das Wasserzeichen a) als Text: 5 **High Quality Print** 1.Haken setzen 2. Textwasserzeichen wählen Allgemein Vasserzeichen zum Dokument hinzufügen Schriftart O Bildwasserzeichen ۲ Textwasserzeichen Schriftart Bilder 3.Text formatieren Arial Größe: 26 Name: ÷ PDF-Standards Text: Wasserzeichen Inhalt: 4.Text eingeben Original Zertifikat der Pädagogischen Hochschule Heidelberg Kopf-/Fußzeilen -180~180 25 Drehung: 45 Deckkraft: % 5.weitere Einstellungen Sicherheit Abstände Vorschau 6. Position auf der Seite Zentimeter Einheit: $\checkmark$ + 1,00 cm Links: 🗘 cm 2,00 Oben: Skalieren \* 50,00 % Absolute Skalierung 7. Einstellung kann Relativ zur Seite gespeichert werden 21,00 \* 29,70 cm 8. Mit OK bestätigen Speichern unter... Einstellungen bearbeiten Abbrechen OK

Pädagogische Hochschule HEIDELBERG

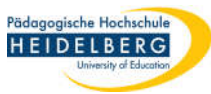

7. Ergebnis Wasserzeichen wird in die PDF mitreingedruckt, über bzw. unter alle Seiten des

Dokuments (z.B. für serienbriefartig erstellte Zertifikate):

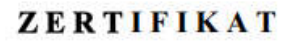

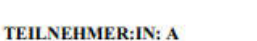

Klicken Sie auf "Einfügen", und wählen Sie dann die gewünschten Elemente aus den verschiedenen Katalogen aus. Designs und Formatvorlagen helfen auch dabei, die Elemente Ihres Dokuments aufeinander abzustimmen. Wenn Sie auf "Design" klicken und ein neues Design auswählen, ändern sich die Grafiken, Diagramme und SmartArt-Grafiken so, dass sie dem neuen Design entsprechen. Wenn Sie Formatvorlagen anwenden, ändern sich die Überschriften passend zum neuen Design. Spären Sie Zeit in Word dank neuer Schaltflächen, die angezeigt werden, wo Sie sie benötigen.

Zum Ändern der Weise, in der sich ein Bild in Ihr Dokument einfügt, klicken Sie auf das Bild. Dann wird eine Schaltfläche für Layoutoptionen neben dem Bild angezeigt Beim Arbeiten an einer Tabelle klicken Sie an die Position, an der Sie eine Zeile oder Spalte hinzufügen möchten, und klicken Sie dann auf das Pluszeichen. Auch das Lesen ist bequemer in der neuen Leseansicht. Sie können Teile des Dokuments reduzieren und sich auf den gewünschten Text konzentrieren. Wenn Sie vor dem Ende zu lesen aufhören müssen, merkt sich Word die Stelle, bis zu der Sie gelangt sind – sogar auf einem anderen Gerät.

Video bietet eine leistungsstarke Möglichkeit zur Unterstützung Ihres Standpunkts. Wenn Sie auf "Onlinevideo" klicken, können Sie den Einbettungscode für das Video einfügen, das hinzugefügt werden soll. Sie können auch ein Stichwort eingeben, um online nach dem Videoclip zu suchen, der optimal zu Ihrem Dokument passt. Damit Ihr Dokument ein professionelles Ausschen erhält, stellt Word einander ergänzende Designs für Kopfzeile, Fußzeile, Deckblatt und Textfelder zur Verfügung. Beispielsweise können Sie ein passendes Deckblatt mit Kopfzeile und Randleiste hinzufügen.

Klicken Sie auf "Einfügen", und wählen Sie dann die gewünschten Elemente aus den verschiedenen Katalogen aus. Designs und Formatvorlagen helfen auch dabei, die Elemente Ihres Dokuments aufeinander abzustimmen. Wenn Sie auf "Design" klicken und ein neues Design auswählen, ändern sich die Grafiken, Diagramme und SmartArt-Grafiken so, dass sie dem neuen Design entsprechen. Wenn Sie Formatvorlagen anwenden, ändern sich die Überschriften passend zum neuen Design. Sparen Sie Zeit in Word dank neuer Schaltflächen, die angezeigt werden, wo Sie sie benötigen.

Unterschrif

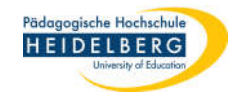

## 8. Interessant für den Sicheren Druck ist das Wasserzeichen b) als Bild

| WZ_OriginalzertifikatPHHD_text | 1. Haken setzen           |                               |                    | ×             |               |
|--------------------------------|---------------------------|-------------------------------|--------------------|---------------|---------------|
| Allgemein                      | Wasserzeichen zum Doku    | ment hinzufügen               | ildwasserzeich     | en wählen     |               |
| Schriftart                     | 🖲 Hildwasserzeichen       | ○ Textwasse                   | erzeichen          |               |               |
| Bilder                         | Schriftart<br>Name: Arial | Gröl                          | Be: 06 U           |               |               |
| PDF-Standards                  | Bild                      | ( <b>1</b>                    |                    |               |               |
| Wasserzeichen                  | Pfad: C:\Users\herb       | erger\Pictures\\$00 Seggi V\C | Drg\LOGO Durchsuch | en 3. Bilc    | l auswählen   |
| Kopf-/Fußzeilen                | Deckkraft: 25             | % Drehung: 45                 | -180~180           | 4. Einste     | ellungen      |
| Sicherheit                     | Abstände                  | Vorschau                      |                    |               |               |
|                                | Einheit: Zentimeter       |                               | (:                 | 5. Position a | auf der Seite |
|                                | Links: 2,00               | cm                            |                    |               |               |
|                                | Oben: 5,00                | cm                            |                    | 6. Größe d    | les Bildes    |
|                                | 65 <b>•</b>               | %                             |                    |               |               |
|                                | Absolute Sk               | alierung                      |                    | 7. Einste     | ellung kann   |
|                                | O Relativ zur S           | eite                          |                    | gespeich      | ert werden    |
|                                |                           | 21,00 * 29,70 c               | m                  |               |               |
|                                |                           |                               |                    | 8. Mit Oł     | < bestätigen  |
|                                |                           |                               |                    |               |               |
| Einstellungen bearbeiten       |                           | Speichern unter               | ОК                 | Abbrechen     |               |

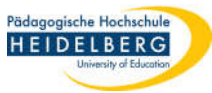

9. Ergebnis Wasserzeichen wird in die PDF mitreingedruckt, über bzw. unter alle Seiten des

Dokuments (z.B. für serienbriefartig erstellte Zertifikate):

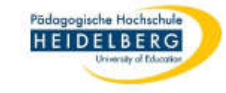

#### ZERTIFIKAT

#### TEILNEHMER:IN: A

Klicken Sie auf "Einfügen", und wählen Sie dann die gewünschten Elemente aus den verschiedenen Katalogen aus. Designs und Formatvorlagen helfen auch dabei, die Elemente Ihres Dokuments aufeinander abzustimmen. Wenn Sie auf "Design" klicken und ein neues Design auswählen, ändern sich die Grafiken, Diagramme und SmartArt-Grafiken so, dass sie dem neuen Design entsprechen. Wenn Sie Formatvorlagen anwenden, ändern sich die Überschriften passend zum neuen Design. Sparen Sie Zeit in Word dank neuer Schaltflächen, die angezeigt werden, wo Sie sie benötigen.

Zum Ändern der Weise, in der sich ein Bild in Ihr Dokument einfügt, klicken Sie auf das Bild. Dann wird eine Schaltfläche für Layoutoptionen neben dem Bild angezeigt Beim Arbeiten an einer Tabelle klicken Sie an die Position, an der Sie eine Zeile oder Spalte hinzufügen möchten, und klicken Sie dann auf das Pluszeichen. Auch das Lesen ist bequemer in der neuen Leseansicht. Sie können Teile des Dokuments reduzieren und sich auf den gewünschten Test konzentrieren. Wenn Sie vor dem Ende zu lesen aufhören müssen, merkt sich Word die Stelle, bis zu der Sie gelangt sind – sogar auf einem anderen Gerät.

Video bietet eine leistungsstarke Möglichkeit zur Unterstützung Ihres Standpunkts. Wenn Sie auf "Onfinevideo" klicken, können Sie den Einbettungscode für das Video einfügen, das binzugefügt werden soll. Sie können auch ein Stichwort eingeben, um online nach dem Videoclip zu suchen, der optimal zu Ihrem Dokument passt. Damit Ihr Dokument ein professionelles Aussehen erhält, stellt Word einander ergänzende Designs für Kopfzeile, Fußzeile, Deckblatt und Textfelder zur Verfügung. Beispielsweise können Sie ein passendes Deckblatt mit Kopfzeile und Randleiste hinzufügen.

Klicken Sie auf "Einfügen", und wählen Sie dann die gewünschten Elemente aus den verschiedenen Katalogen aus. Designs und Formatvorlagen helfen auch dabei, die Elemente Ihres Dokuments aufeinander abzustimmen. Wenn Sie auf "Design" klicken und ein neues Design auswählen, ändern sich die Grafiken, Diagramme und SmartArt-Grafiken so, dass sie dem neuen Design entsprechen. Wenn Sie Formatvorlagen anwenden, ändern sich die Überschriften passend zum neuen Design. Sparen Sie Zeit in Word dank neuer Schaltflächen, die angezeigt werden, wo Sie sie benötigen. Stand: 2022-02-22

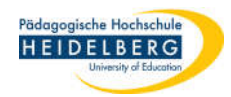

10. Hier können Kopf und Fußzeilen, die nur für den Druck bestimmt sind eingefügt werden

| WZ_OriginalzertifikatPHHD_Bi | <sup>Id_Logo</sup> 1. Ha | aken set          | zen        |                        |                  | )         | ×                 |
|------------------------------|--------------------------|-------------------|------------|------------------------|------------------|-----------|-------------------|
| Allgemein                    | Kopf- und F              | ußzeilen zun      | n Dokument | hinzufügen             |                  | Farbe     | 6                 |
| Schriftart                   | Schriftart               |                   |            |                        |                  | <u> </u>  |                   |
| Bilder                       | Name: A                  | rial              |            | · · · · (              | бгöße: 10 🗸 🗸    |           |                   |
| PDF-Standards                | Bearbeiten               |                   |            |                        |                  |           |                   |
| Wasserzeichen                | Kopfzeile Linke Spalte   | n bearbeiten<br>e | Mittlere   | en bearbeiten<br>palte | Rechte Spalte    |           | 2. formatieren    |
| Kopf-/Fußzeilen              |                          |                   |            |                        |                  |           | und eingeben      |
| Sicherheit                   |                          |                   | D          | tum einfügen           | Seitenzahl einfü | Igen      |                   |
|                              | Abstände                 |                   | i i        | /orschau               |                  |           |                   |
|                              | Einheit:                 | Zoll              | Y          |                        |                  |           |                   |
|                              | Links:                   | 0,04              | ‡ Zoll     |                        |                  |           |                   |
|                              | Rechts:                  | 0,04              | Coll       |                        |                  |           |                   |
|                              | Oben:                    | 0,04              | ‡ Zoll     |                        |                  |           | ggf. Einstellung  |
|                              | Unten:                   | 0,04              | ‡ Zoll     |                        |                  |           | speichern         |
|                              |                          |                   |            | 8,27                   | * 11,69 Zoll     |           |                   |
|                              |                          |                   |            |                        |                  |           | Mit OK bestätigen |
| Einstellungen bearbeiten     |                          |                   | ſ          | Speichern unte         | г ОК             | Abbrechen | a li              |

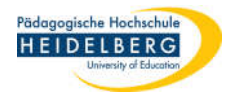

## 11. "Sicherheit" befasst sich mit dem Schutz der zu erstellenden PDF-Datei

| 7 WZ_OriginalzertifikatPHHD_Bild                                                                                                    | 1. Kennwortschutz aus dem Dropdownmenü wählen                                                                                                |
|----------------------------------------------------------------------------------------------------|----------------------------------------------------------------------------------------------------|
| Allgemein                                                                                                    | Kennwortschutz v                                                                                                    |
| Schriftart                                                                                                    | Kennwort                                                                                                    |
| Bilder                                                                                                    | 🗌 Kennwort zum Öffnen des Dokuments erforderlich                                                                                             |
| PDF-Standards                                                                                                    | Kennwort zum Öffnen des Dokuments:                                                                                                    |
| Wasserzeichen                                                                                                    | Kennwort wiederholen:                                                                                                    |
| Kopf-/Fußzeilen                                                                                                    | Berechtigung 2. Haken setzen                                                                                                    |
|                                                                                                    | Kennwort für Dokumentbeschränkungen:                                                                                                    |
| 3. Passwort eingeben                                                                                                    | Kennwort wiederholen:                                                                                                    |
| 4 Auswahl                                                                                                    | Berechtigungsangabe                                                                                                    |
| Kein<br>Niedrige Auflösung (150 dpi)                                                                                                    | Drucken zulassen: Hohe Auflösung ~                                                                                                    |
| Kein                                                                                                    | Änderungen zulassen: Kein                                                                                                    |
| Formulare ausfüllen und vorhandene Signaturfelder signieren<br>Kommentieren, Formulare ausfüllen, vorhandene Signaturfelder signieren<br>Seiten einfügen, löschen und drehen | ☐ Kopieren von Text, Bildern und anderen Inhalten aktivieren<br>☐ Bildschirmlesegerät für Sehbehinderte Zugriff auf den Text ermöglichen ggf |
| Alles außer Seiten extranieren                                                                                                    | Sicherheitseinstellung                                                                                                    |
| aaf Einstellung speichern                                                                                                    | Schutzalgorithmus: <ul> <li>128-Bit-AES</li> <li>128-bit-ARC-FOUR</li> </ul>                                                                 |
| ggi. Einstellung speichern                                                                                                    | Metadaten nicht verschlüsseln bestätigen                                                                                                    |
| Einstellungen bearbeiten                                                                                                    | Speichern unter OK Abbrechen                                                                                                    |

### mit odor ohno Wassorzoichon

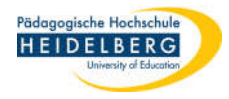

# 12. Ergebnis: geschützte PDF-Datei, die nur betrachtet, sauber gedruckt und gespeichert werden kann (mit oder ohne Wasserzeichen möglich)

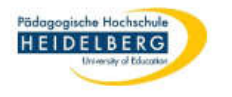

#### ZERTIFIKAT

#### TEILNEHMER:IN: A

Klicken Sie auf "Einfügen", und wählen Sie dann die gewünschten Elemente aus den verschiedenen Katalogen aus. Designs und Formatvorlagen helfen auch dabei, die Elemente Ihres Dokuments aufeinander abzustimmen. Wenn Sie auf "Design" klicken und ein neues Design auswählen, ändern sich die Grafiken, Diagramme und SmartArt-Grafiken so, dass sie dem neuen Design entsprechen. Wenn Sie Formatvorlagen anwenden, ändern sich die Überschriften passend zum neuen Design. Sparen Sie Zeit in Word dank neuer Schaltflächen, die angezeigt werden, wo Sie sie benötigen.

Zum Ändern der Weise, in der sich ein Bild in fhr Dokument einfügt, klicken Sie auf das Bild. Dann wird eine Schaltfläche für Layoutoptionen neben dem Bild angezeigt Beim Arbeiten an einer Tabelle klicken Sie an die Position, an der Sie eine Zeile oder Spalte hinzufügen möchten, und klicken Sie dann auf das Pluszeichen. Auch das Lesen ist bequemer in der neuen Leseansicht. Sie können Teile des Dokuments reduzieren und sich auf den gewünschten Text konzentrieren. Wenn Sie vor dem Ende zu lesen aufhören müssen, merkt sich Word die Stelle, bis zu der Sie gelangt sind – sogar auf einem anderen Gerät.

Video bietet eine leistungsstarke Möglichkeit zur Unterstützung Ihres Standpunkts. Wenn Sie auf "Onlinevideo" klicken, können Sie den Einbettungscode für das Video einfügen, das bfizugefügt werden soll. Sie können auch ein Stichwort eingeben, um online nach dem Videoclip zu suchen, der optimal zu Ihrem Dokument passt. Damit Ihr Dokument ein professionelles Aussehen erhält, stellt Word einander ergänzende Designs für Kopfzeile, Pußzeile, Deckblatt und Textfelder zur Verfügung. Beispielsweise können Sie ein passendes Deckblatt mit Kopfzeile und Randleiste hinzufügen.

Klicken Sie auf "Einfügen", und wählen Sie dann die gewünschten Elemente aus den verschiedenen Katalogen aus. Designs und Formatvorlagen helfen auch dabei, die Elemente Ihres Dokuments aufeinander abzustimmen. Wenn Sie auf "Design" klicken und ein neues Design auswählen, ändern sich die Grafiken, Diagramme und SmartArt-Grafiken so, dass sie dem neuen Design entsprechen. Wenn Sie Formatvorlagen anwenden, ändern sich die Überschriften passend zum neuen Design. Sparen Sie Zeit in Word dank neuer Schaltflächen, die angezeigt werden, wo Sie sie benötigen.

Datum

13. Möglich ist selbstverständlich auch, aus serienbriefartigen Zertifikaten jeweils nur eine Seite (für jeden Teilnehmenden eine als

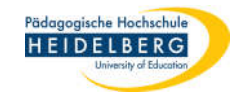

13. Möglich ist selbstverständlich auch, aus serienbriefartigen Zertifikaten, die als DOCX vorliegen jeweils nur eine Seite als geschützte PDF-Datei mit oder ohne Wasserzeichen zu drucken durch Angabe der Seitennummer im Druckmenü

|                                    | rest_sicherenDruck zerünkal.docx - word                                                                             | Christina He                             |
|------------------------------------|----------------------------------------------------------------------------------------------------|------------------------------------------|
| Drucken                            |                                                                                                    |                                          |
| Exemplare: 1                       |                                                                                                    |                                          |
| Drucker                            |                                                                                                    | Päda<br>H E                              |
| Foxit PDF Editor Printer<br>Bereit | ZERTIFIKAT                                                                                                    |                                          |
| Druckereigenschaften               | TEILNEHMER:IN: A                                                                                                    |                                          |
| Einstellungen                      | Klicken Sie auf "Einfügen", und wählen Sie dann die gew                                                             | rünschten Element                        |
| Benutzerdefinierter Druck          | verschiedenen Katalogen aus. Designs und Formatvorlag<br>Elemente Ihres Dokuments aufeinander abzustimmen. W        | en helfen auch dat<br>enn Sie auf "Desig |
| Seiten:                            | und ein neues Design auswählen, ändern sich die Grafiker<br>Grafiken so, dass sie dem neuen Design entsprechen. Wer | n, Diagramme und<br>In Sie Formatvorl:   |